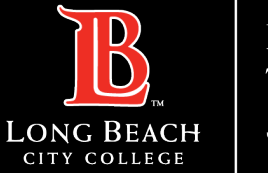

#### **Installing Office Apps on Personal Computer**

## Office Apps Information

PLEASE NOTE: Office Apps do not need to be installed on your LBCC office computer as it already has Office software. From a web browser (Google Chrome, Mozilla Firefox, Microsoft Edge, etc) go to: www.lbcc.edu

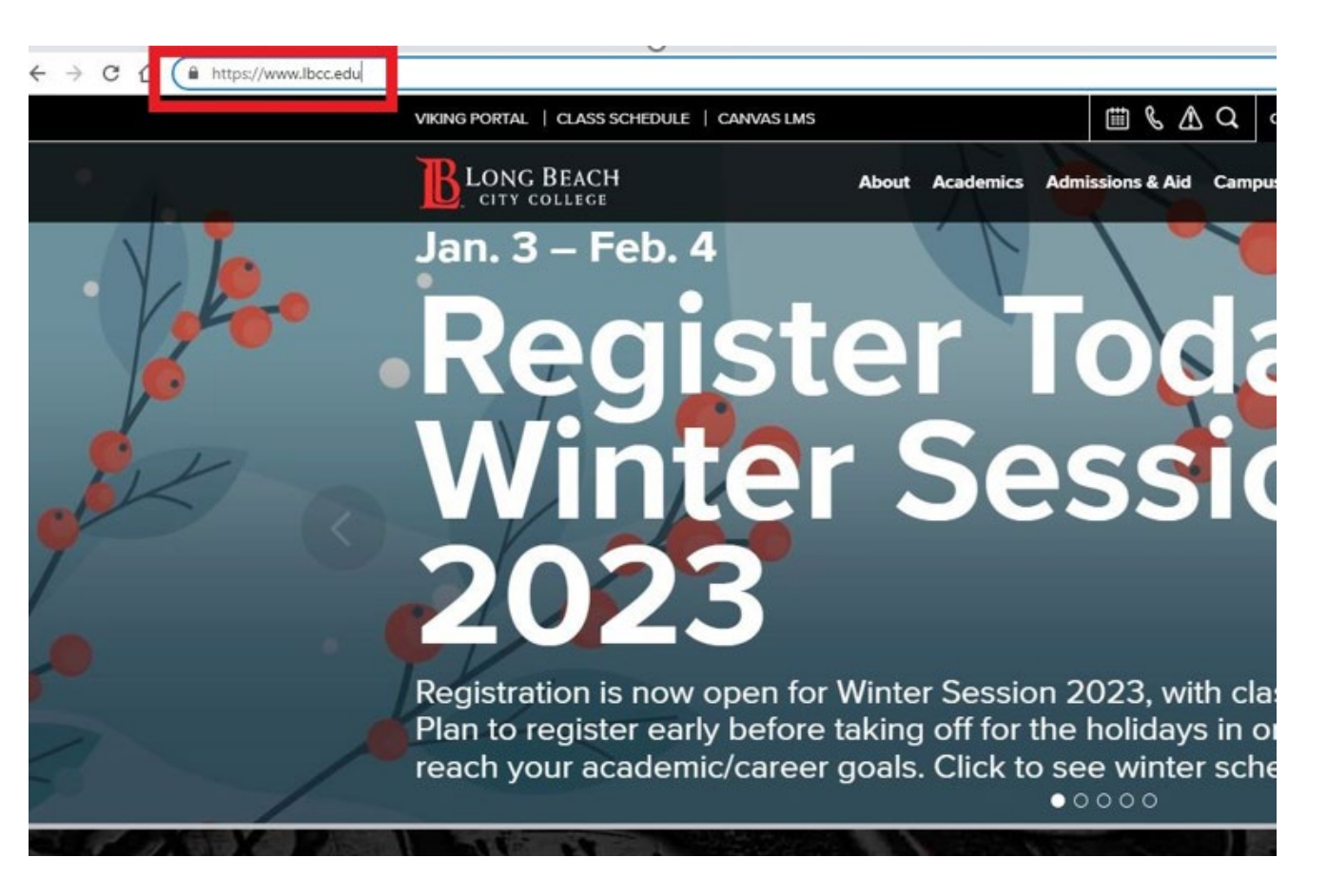

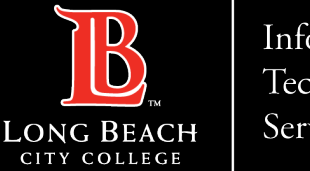

**Installing Office Apps on Personal Computer** 

# Locate Viking Portal Link

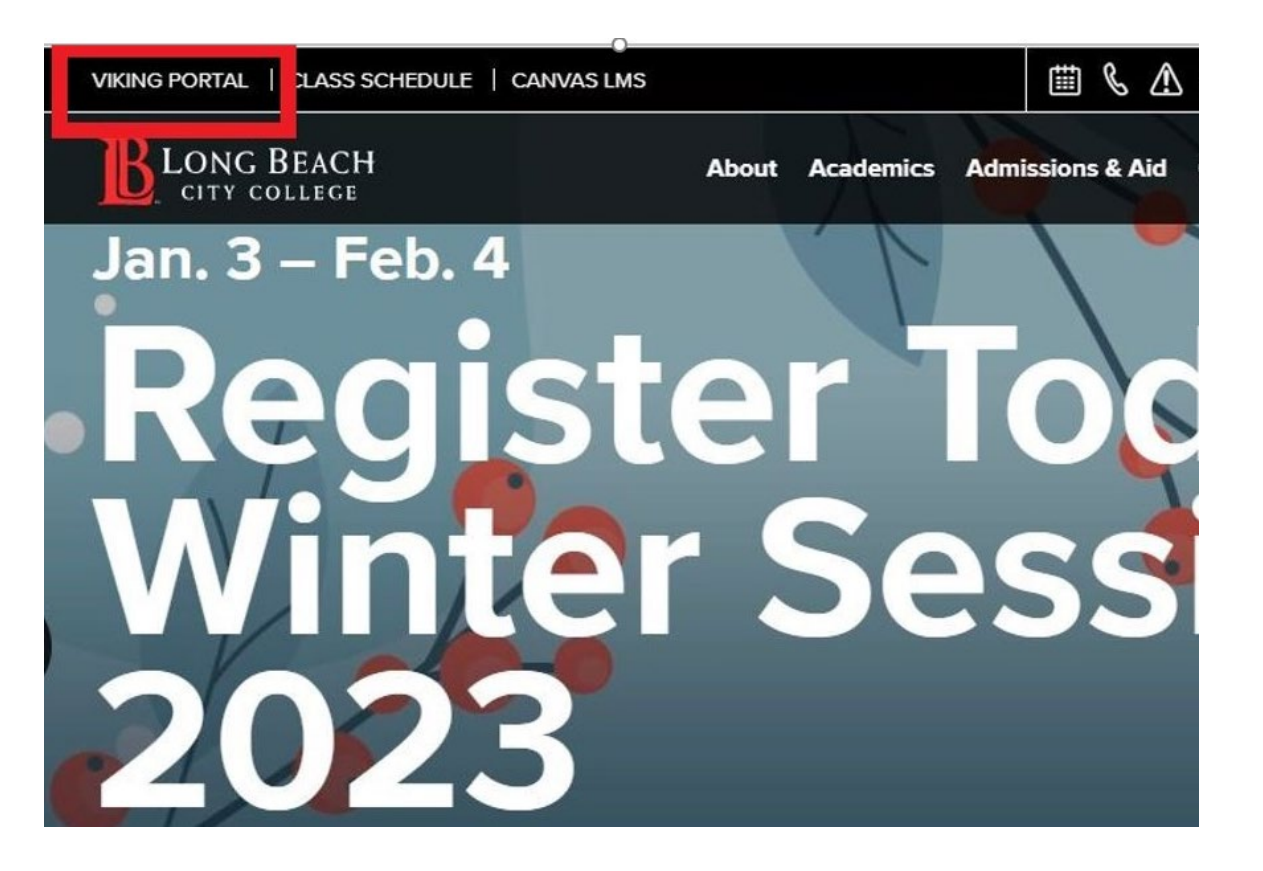

Click on the Viking Portal, located at the upper left-hand corner of the webpage.

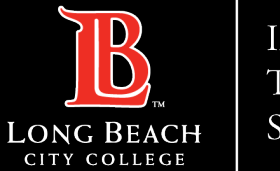

# Sign into Viking Portal

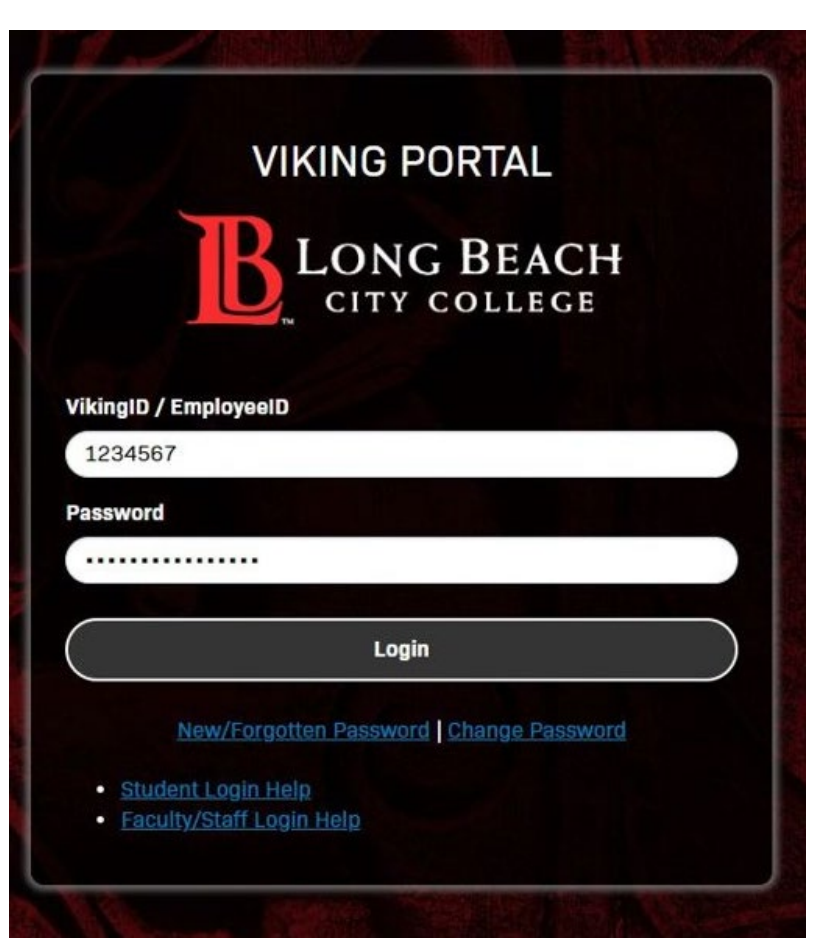

Sign into the Viking Portal using your Viking ID and your password.

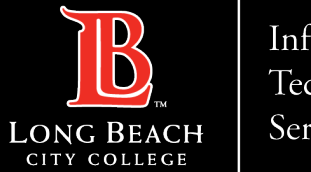

## Select Office 365 tile

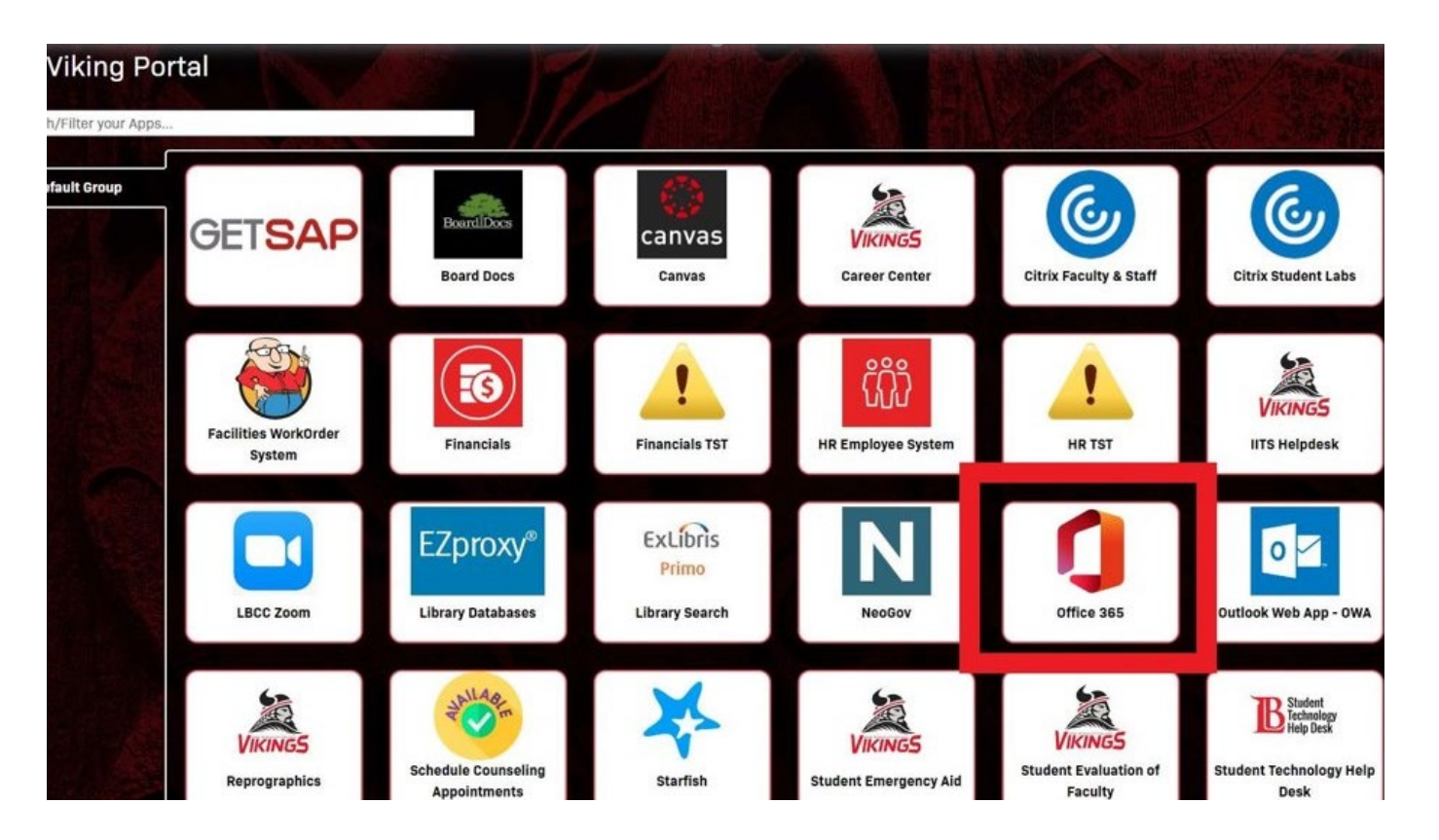

### Click on the Office 365 tile

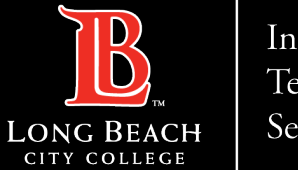

Installing Office Apps on Personal Computer

## Additional Sign in prompt

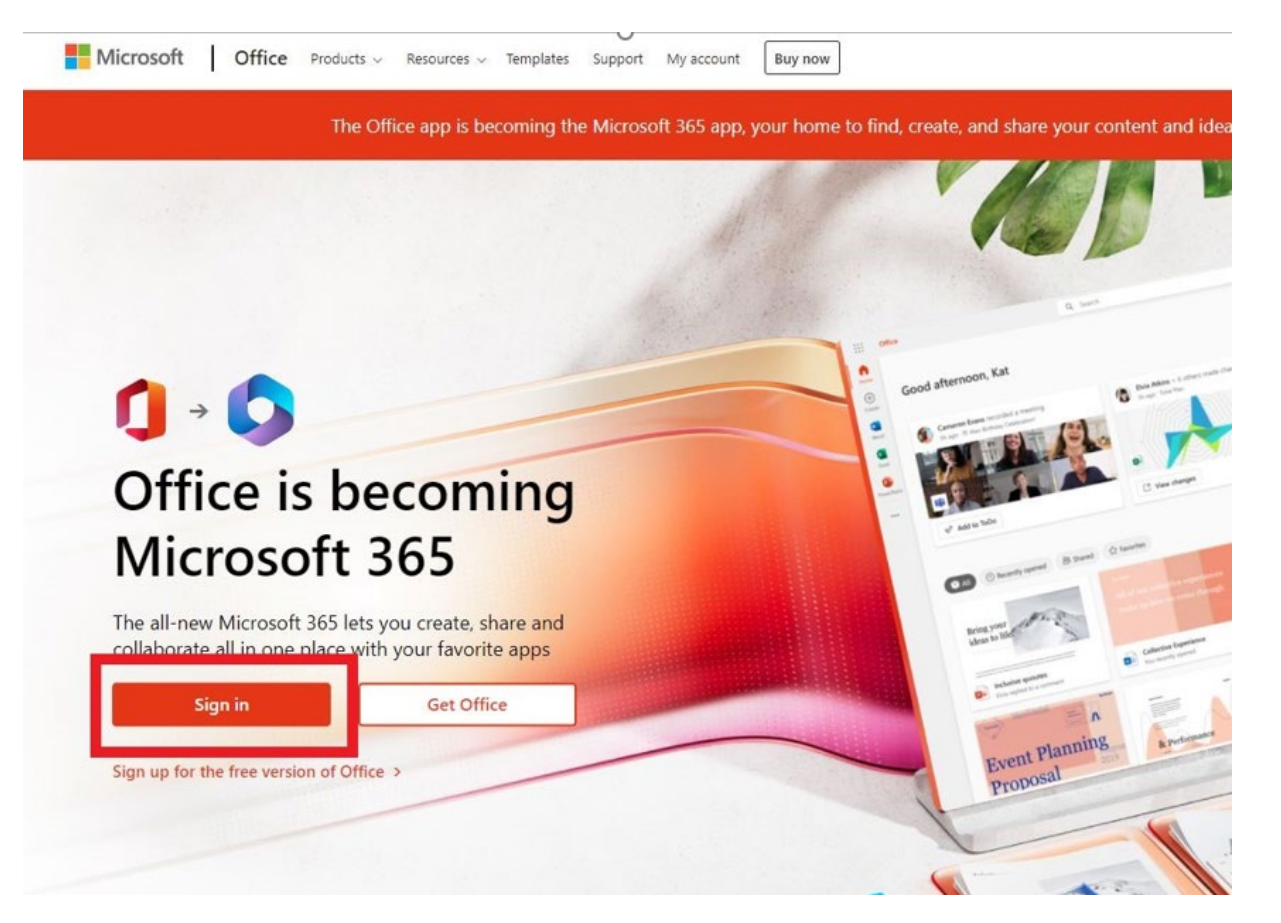

You may be prompted to sign into your Office account. Click **Sign in**.

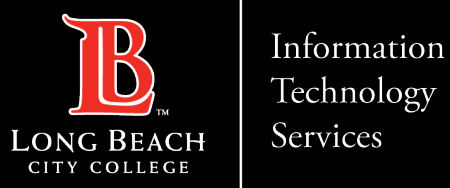

Installing Office Apps on Personal Computer

### Additional Sign in prompt

| Sign in<br>1234567@lbcc.edu |      |      |
|-----------------------------|------|------|
|                             |      |      |
| Can't access your acco      | unt? |      |
|                             | Back | Next |
|                             |      |      |

At the Sign in prompt, enter your employee ID followed by @lbcc.edu. Then click **Next**.

Ex) 1234567@lbcc.edu

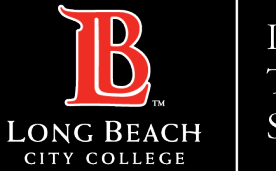

## Additional Sign in prompt

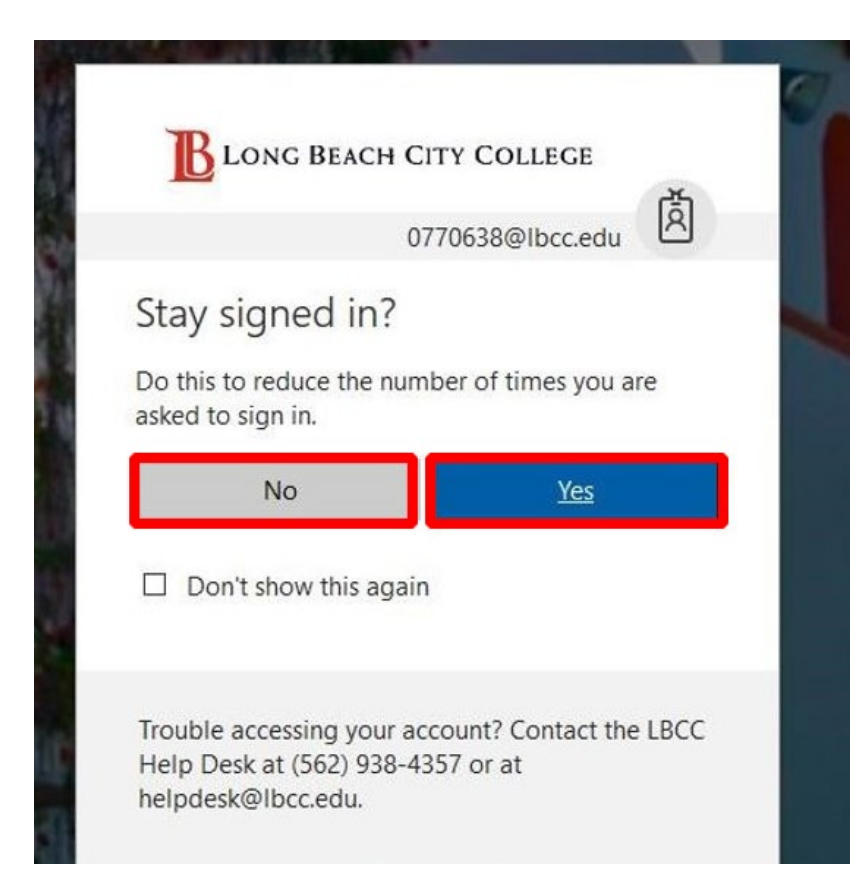

Select Yes or No at your discretion. In the interest of security, only choose Yes if you are using your personal computer

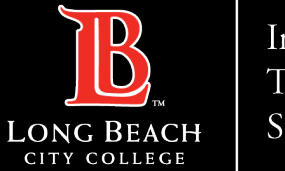

#### Installing Office Apps on Personal Computer

## Additional Sign in prompt

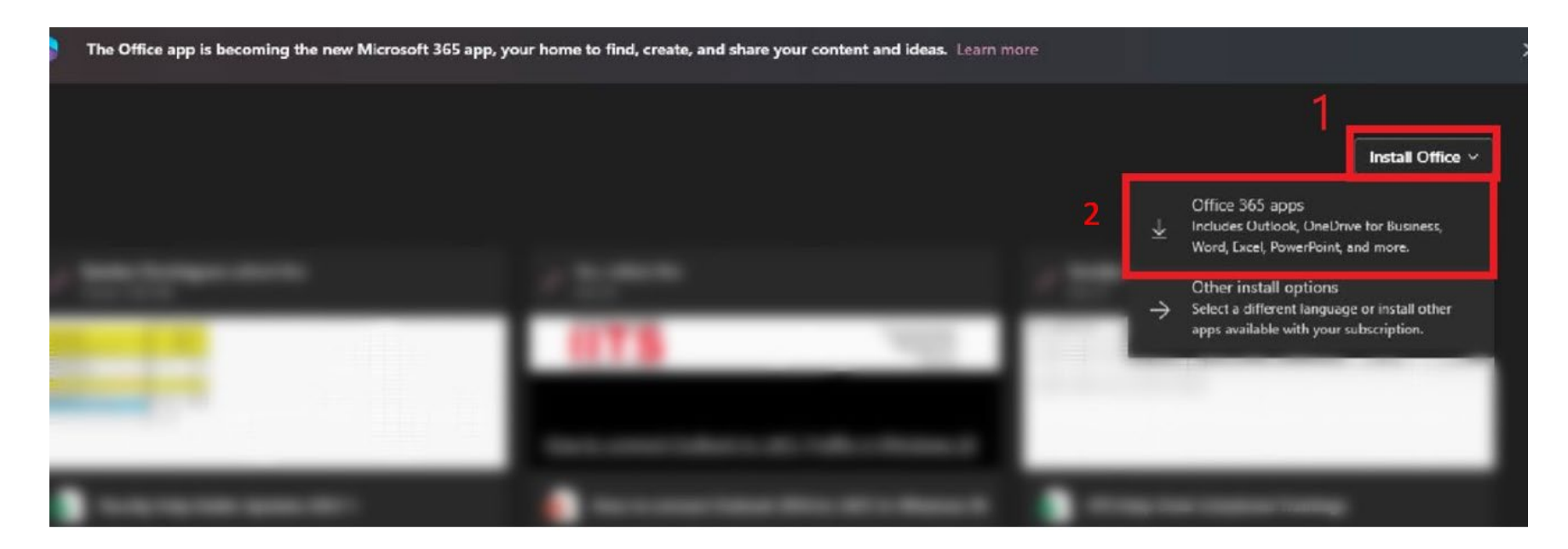

You should now see your Office 365 dashboard. Click on **Install Office** then click **Office 365 apps.** 

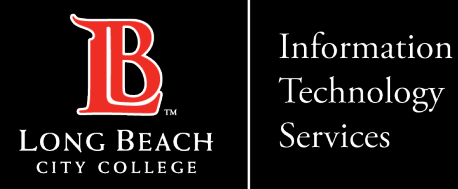

Installing Office Apps on Personal Computer

### Office App Installation

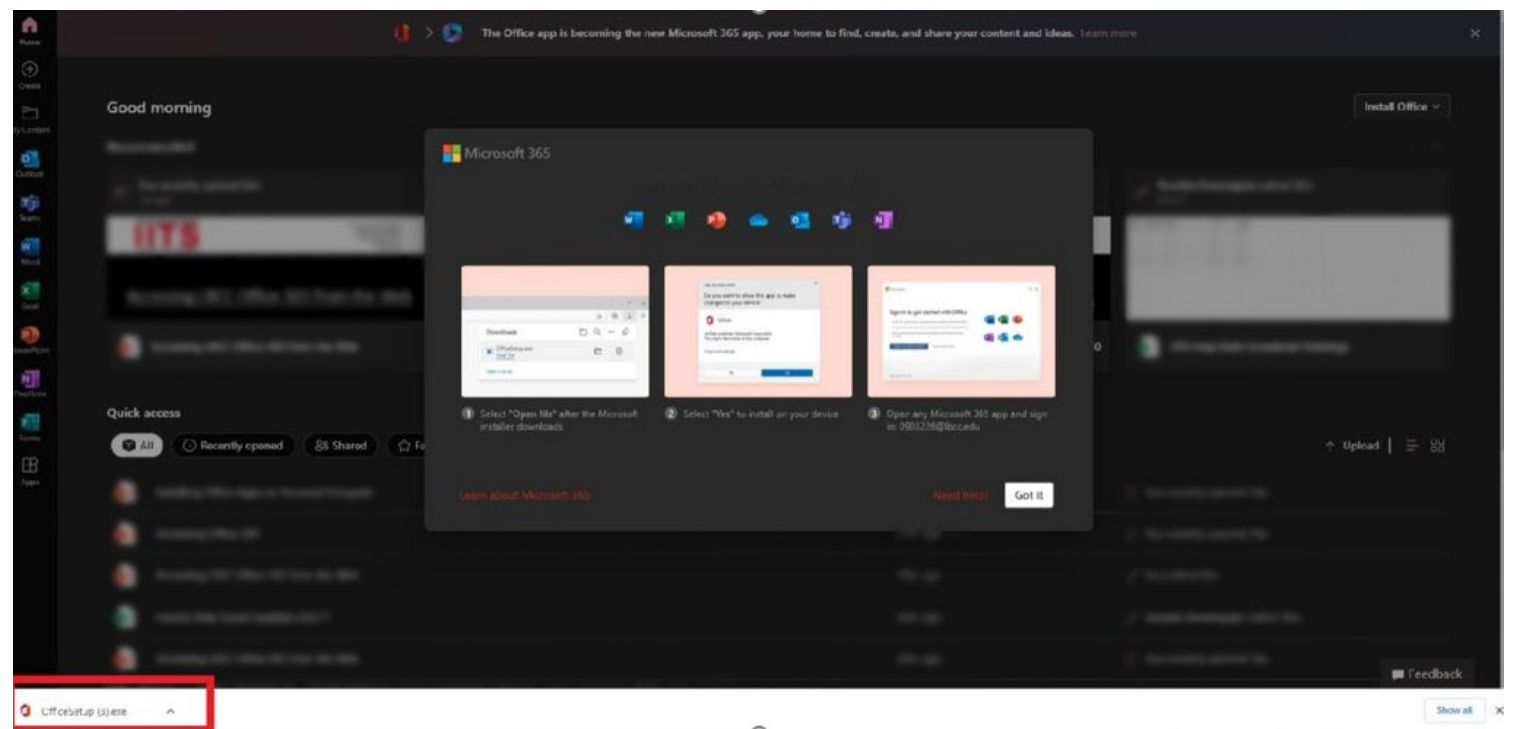

You will receive a pop-up with some instructions. Click the **OfficeSetup.exe** button that appears at the bottom left-hand corner of the screen. (Please note: Depending on the web browser, the location of the OfficeSetup.exe button may change, in this example we are using Google Chrome).

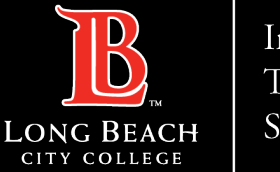

**Installing Office Apps on Personal Computer** 

## Office App Installation

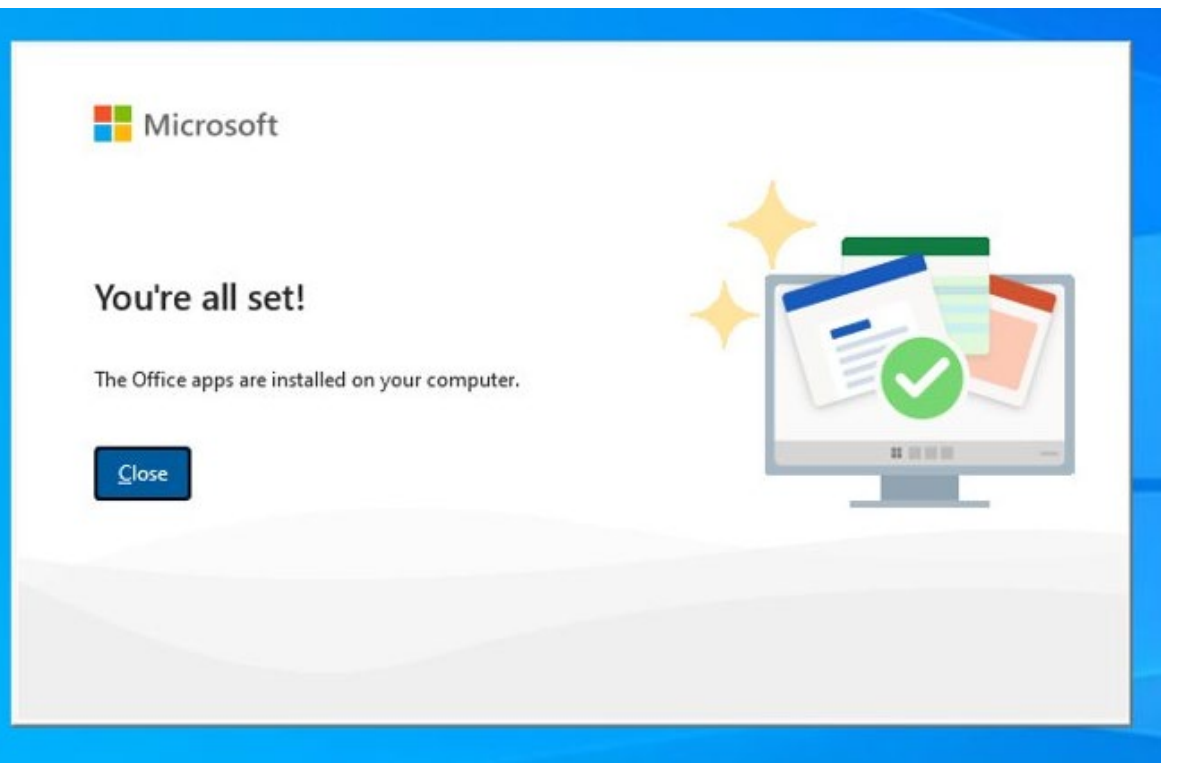

Once completed, you will have access to all the Office 365 (Word, PowerPoint, Excel, etc.) apps on your personal computer.